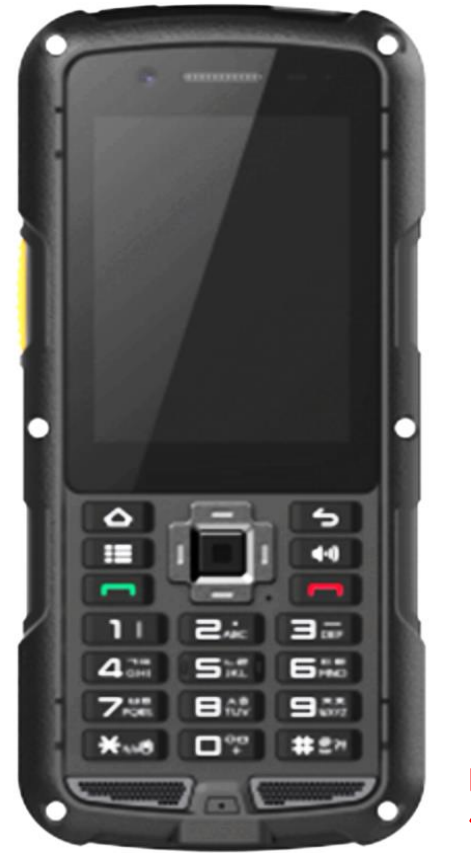

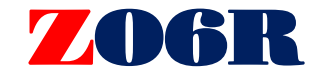

【IP-RCC無線サービス】 **Z06R操作マニュアル** 

三和シフテムサービフ株式会社
 7330-0854 非王素さいたまま方面の様本町2-477 福島ビルボ
 TEL 089-050-2017
 TEL 089-050-2017

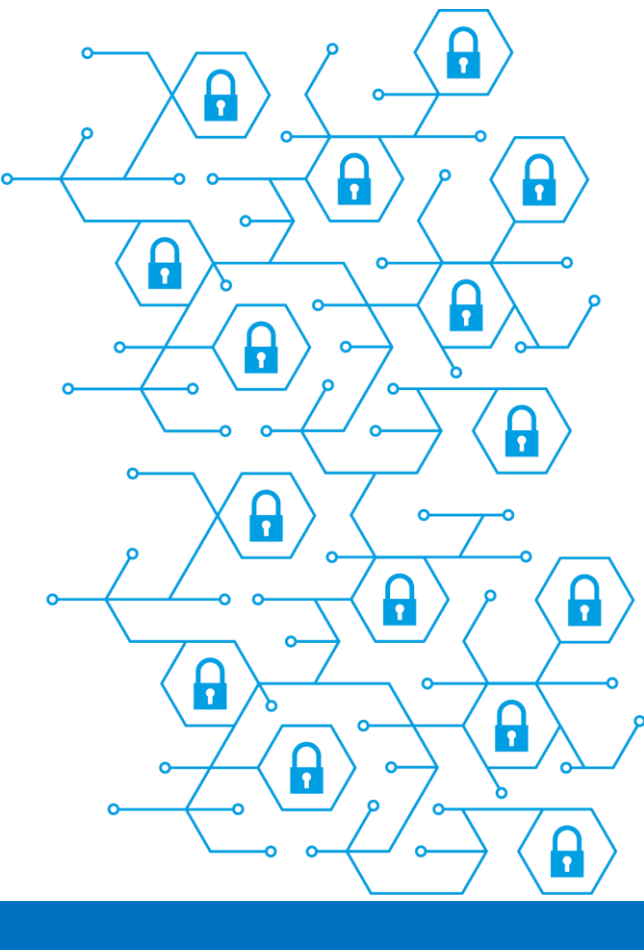

株式会社J-Mobile j.mobile

# 目次

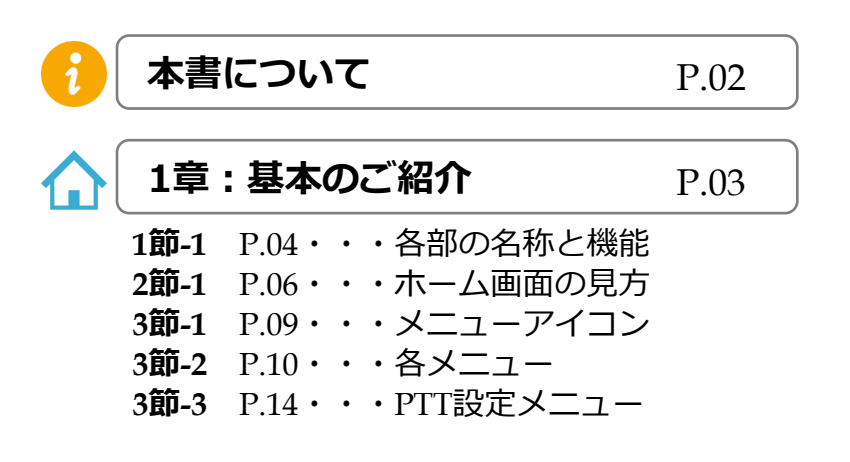

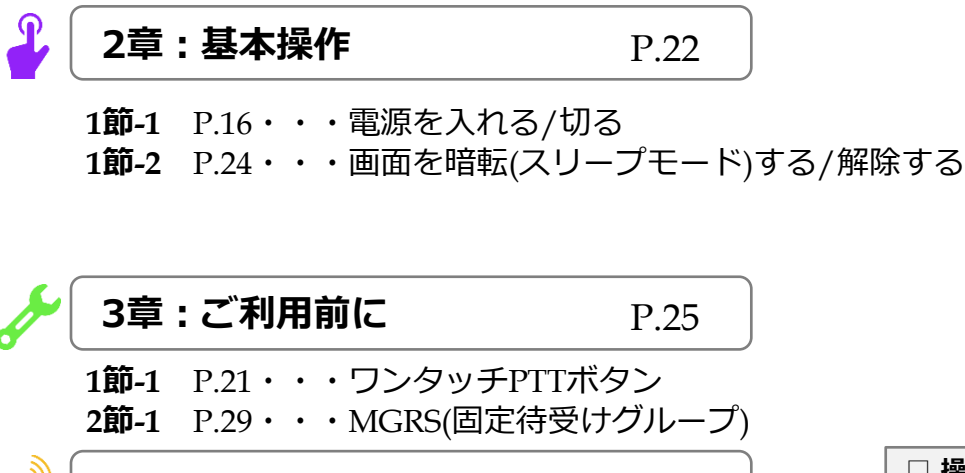

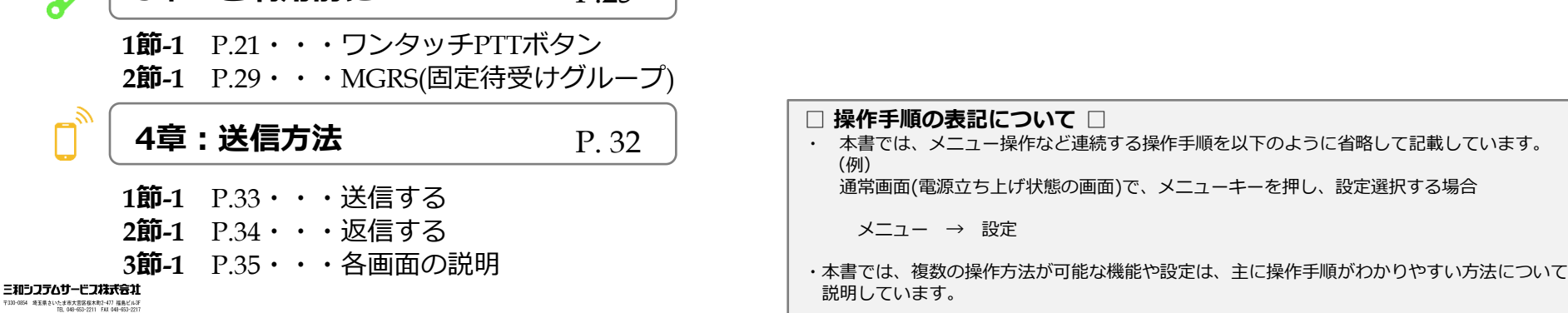

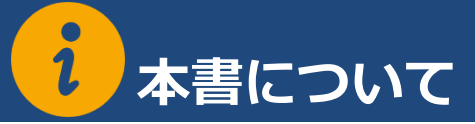

この度は、IP-RCC無線通信サービス「 P.talk 」をご利用いただきまして誠にありがとうございます。 本マニュアルでは基本操作をはじめ、さまざまな情報を案内しています。 操作ガイドにご不明な点がございました場合には、お買い求めの販売店または下記までお問い合わせください。

『P.talk』に関するお問い合せ

|            | info@j-mobile.co.jp                                                    |
|------------|------------------------------------------------------------------------|
| メールでのお問い合せ | ※お問い合わせの時間帯や混雑状況などにより、翌日以降の回答となる場合が<br>ございます。あらかじめご了承くださいますようお願いいたします。 |

|            | https://jmobile01.sakura.ne.jp/html/contact.html |
|------------|--------------------------------------------------|
| L」         | ※お問い合わせの時間帯や混雑状況などにより、翌日以降の回答となる場合が              |
| WEBでのお問い合せ | ございます。あらかじめご了承くださいますようお願いいたします。                  |

| Ji        | 操作などお問い合せ 03-5643-6039(ポストセール部)      |
|-----------|--------------------------------------|
| 電話でのお問い合せ | ※営業時間は平日9:00~18:00(土日・祝日・年末年始を除きます。) |

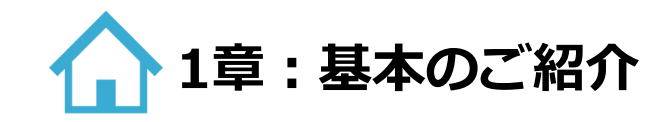

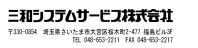

1章

# 合部の名称と機能

# ■各部の名称

各キーと各ボタンの名称。

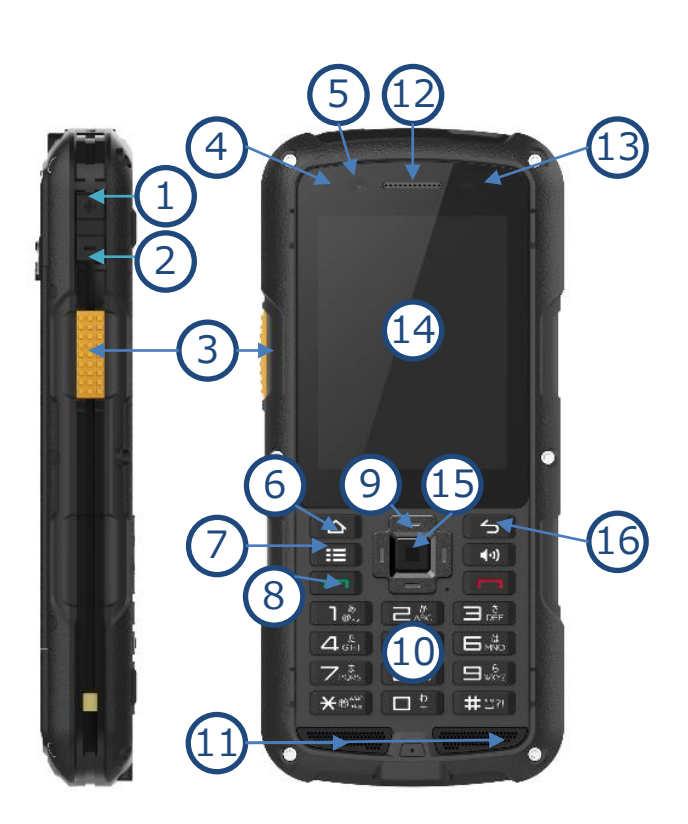

| 番号                       |    | 説明                                             |
|--------------------------|----|------------------------------------------------|
| 1                        | -  | 音量(+)ボタン:音量を上げます。                              |
| 2                        |    | 音量(-)ボタン:音量を下げます。                              |
| 3                        |    | PTTボタン:送信時に使用します。                              |
| 4                        | -  | LEDインジケーター:充電中の状態や、ご利用の青売り通知<br>がある場合にお知らせします。 |
| (5)                      | -  | 内側カメラ:本体前面のカメラ                                 |
| 6                        |    | ホームキー:待機画面へ戻ります。                               |
| $\overline{\mathcal{O}}$ | := | メニューキー : 各項目のメニューを開きます。                        |
| (8)                      |    | 履歴キー:アプリの通話履歴画面を開きます。                          |
| 9                        | Q  | 十字キー:カーソルを左右上下に動かします。                          |
| 10                       |    | 10キー:数字や文字の入力に使用します。                           |
| 1                        | -  | スピーカー:受話モードが電話モード選択時に音を出力します。                  |
| 12                       | -  | 受話口:受話モード電話モード選択時に音を出力します。                     |
| 13                       | -  | 近接:照度センサー                                      |
| 14)                      | -  | ディスプレイ                                         |
| (15)                     |    | 決定キー:変換中の文字の確定や選択している項目を決定します。                 |
| (16)                     | 5  | 戻るキー:1つ前の画面に戻ります。                              |

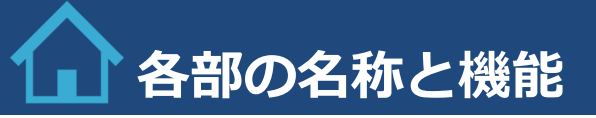

### ■各部の名称

各キーと各ボタンの名称。

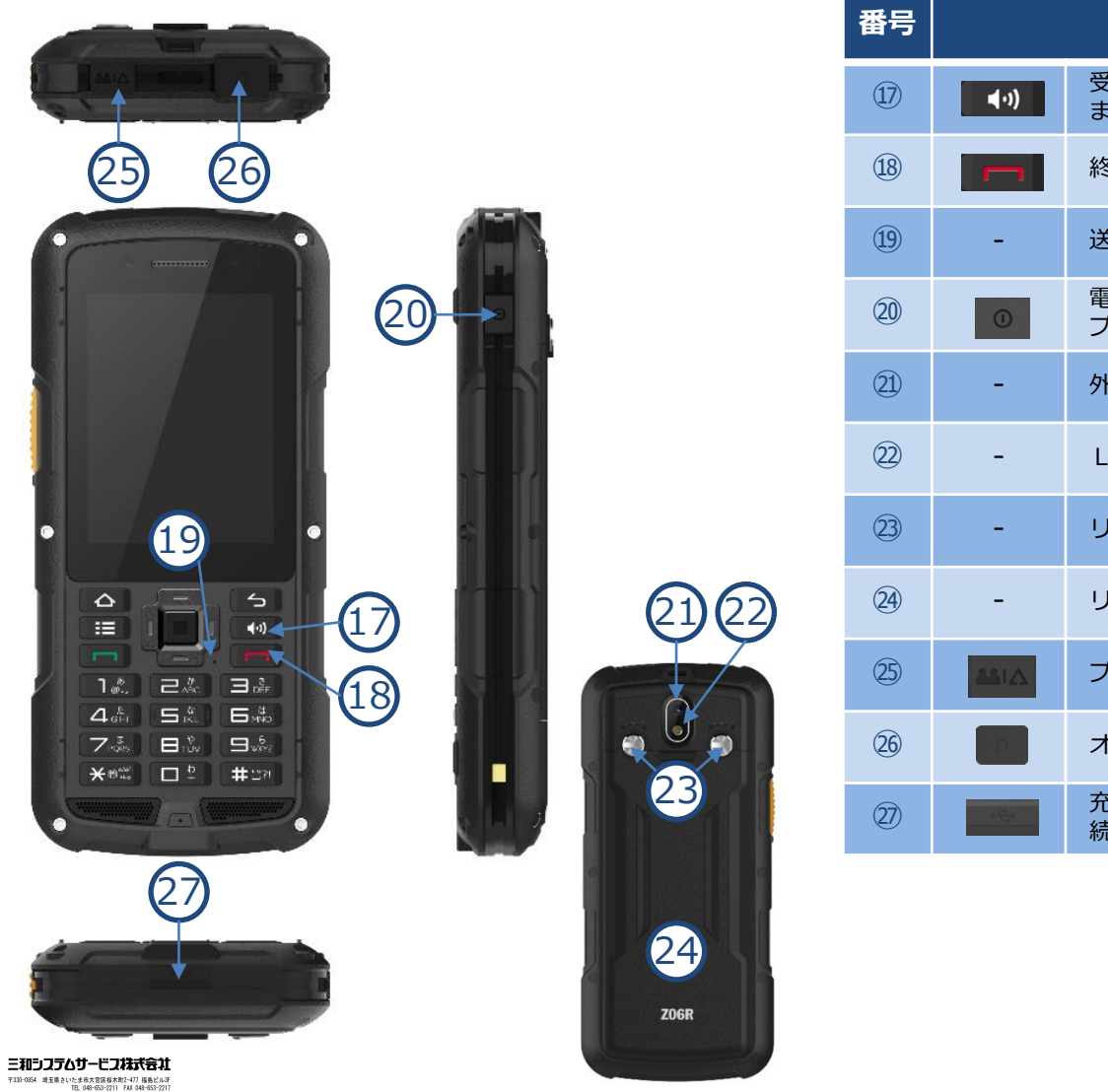

| 番号   |              | 説明                                                     |
|------|--------------|--------------------------------------------------------|
| 17)  | <b>∢</b> •)  | 受話モード切替キー:音の出力をスピーカーまたは受話口かを切り替え<br>ます。                |
| 18   |              | 終話キー:受信状態を強制的に離脱します。                                   |
| (19) | -            | 送話口:マイク                                                |
| 20   | 0            | 電源ボタン:電源のON/OFFや再起動、機内モードの切り替えやディス<br>プレイ消灯/点灯切替ができます。 |
| 21)  | -            | 外側カメラ:本体背面のカメラ                                         |
| 22   | -            | LEDライト : 懐中電灯やカメラのフラッシュ                                |
| 23   | -            | リアカバー固定ネジ:バッテリーカバーの固定・解除ができます。                         |
| 24)  | -            | リアカバー                                                  |
| 25   | <b>23</b> 1A | プログラマブルボタン:設定された呼出/緊急モードを起動します。                        |
| 26   | 0            | オーディオジャック : 径3.5φ/4極                                   |
| 27)  | ¢€;          | 充電USBポート: USBケーブルを使用して充電する場合やパソコンと接続する場合に利用します。        |

1章-2節-1

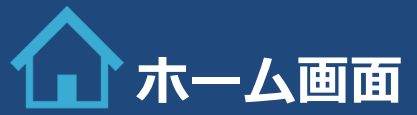

# ■ホーム画面の見方

液晶ディスプレイ表示内容

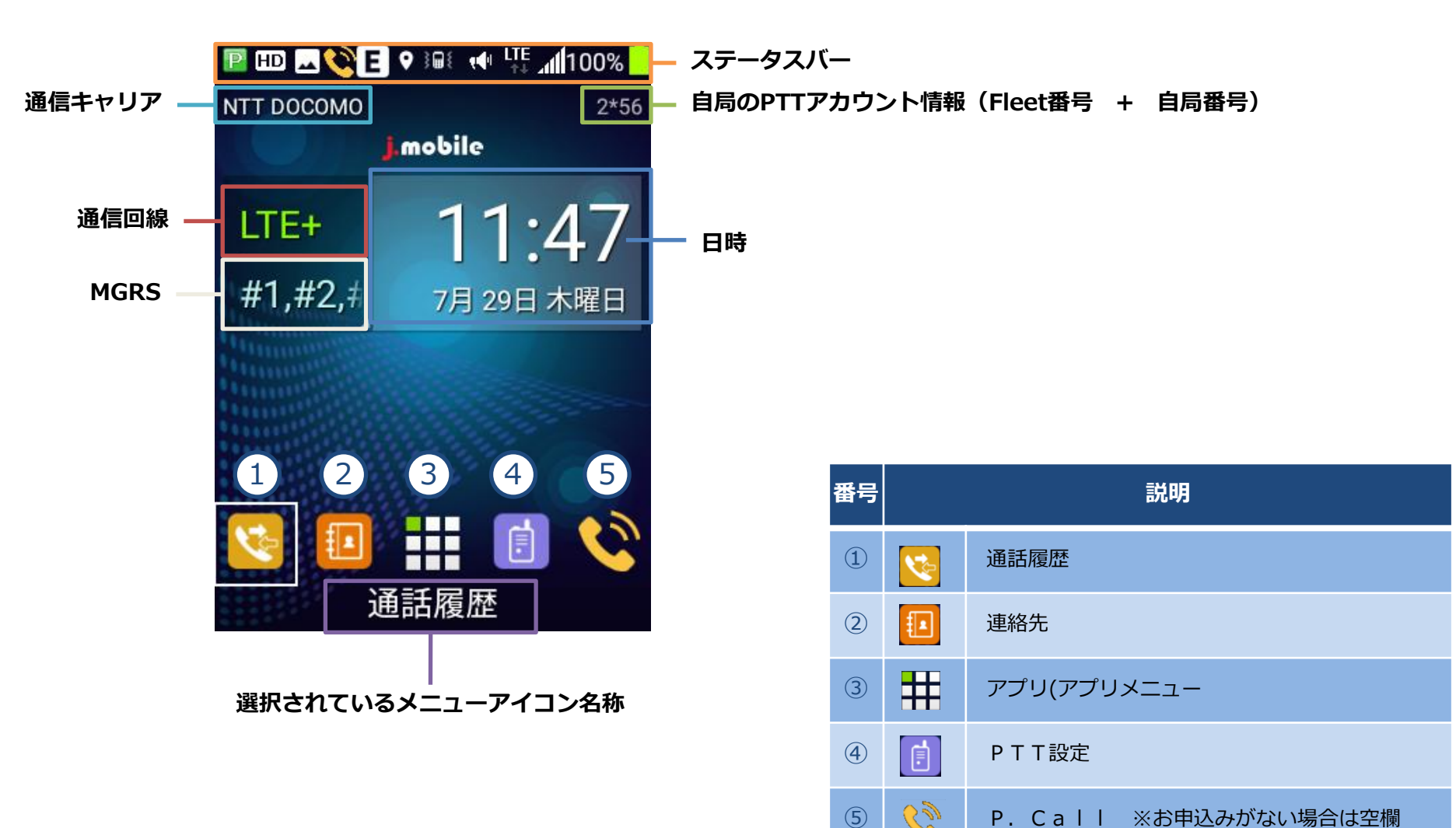

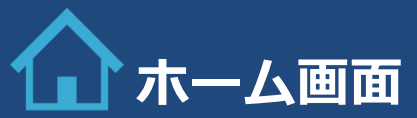

### ■ステータスバーアイコン説明

ディスプレイ上部のステータスバーには、端末の状態や通知情報などを示すアイコンが表示されます。

| アイコン     | 表示内容                  | アイコン     | 表示内容                     |
|----------|-----------------------|----------|--------------------------|
| P        | P.Talkサーバー接続中(利用可能状態) | Ε        | GIS ON                   |
| Ρ        | P.Talkサーバー未接続(利用不可状態) | あ        | キーパッド:ひらがな入力             |
|          | 電波受信レベル(弱 ⇔ 強)        | EN       | キーパッド:英大文字入力             |
|          | 電池残容量目安表示(低 ↔ 高)      | En       | キーパッド:英大文字/小文字入力         |
| ۶        | 充電中                   | en       | キーパッド:英小文字入力             |
|          | 通信回線がLTEの状態           | 123      | キーパッド:数字入力               |
| 3G<br>↑∔ | 通信回線が3G通信の状態          | <b>*</b> | 返信要求受信                   |
| X        | 機内モードON               |          | 画像/動画撮影                  |
| 100%     | 電池残容量目安パーセント表示        | ?        | USIMカードなし/認識していない        |
| 9        | GIS ON                | <b>}</b> | バイブレーション ON              |
| C)       | P.call利用可能            |          | 受話モード:スピーカー              |
| HD       | 音声品質HD                |          |                          |
| *        | Bluetooth ON          | A        | サービス不可状態                 |
| *        | Bluetoothペアリング中       | •••      | ステータスバーに表示しきれない数の通知がある場合 |

三和シフテムサービス株式会社 〒330-084 株玉県さいたま市大吉阪都木町2-477 福島ビル3F 16.08F-652-2211 FAL 049-653-2211

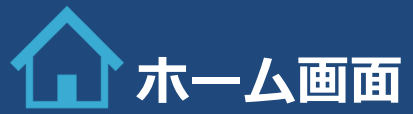

### ■ステータスバーアイコン説明

ディスプレイ上部のステータスバーには、端末の状態や通知情報などを示すアイコンが表示されます。

| アイコン | 表示内容          |
|------|---------------|
|      | Androidシステム通知 |
| !    | メッセージ通知       |

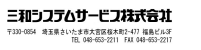

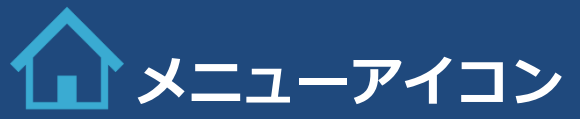

### ■メニューアイコン説明

ディスプレイ内のメニューアイコンは、各画面へのショートカットとなります。

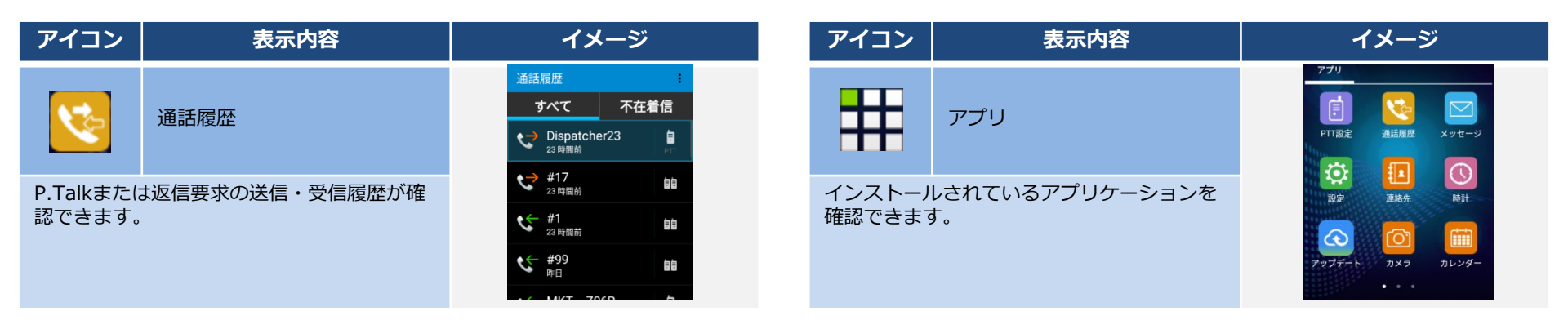

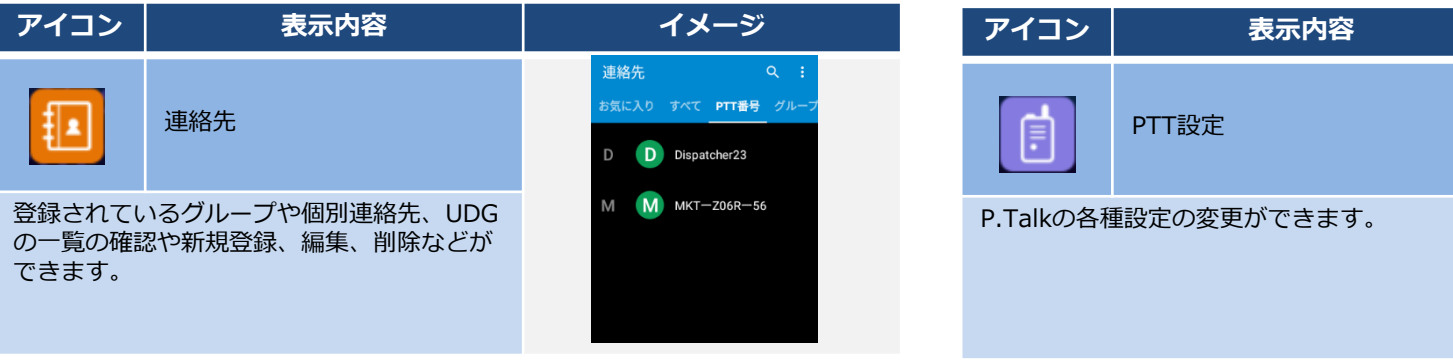

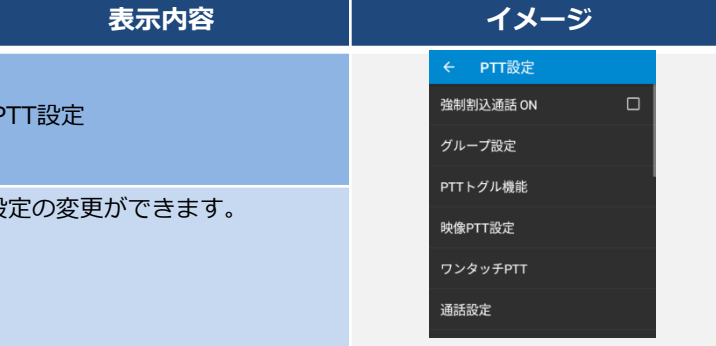

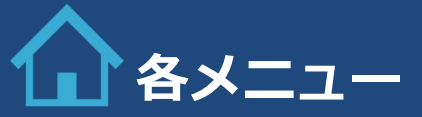

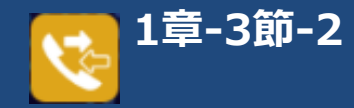

### ■通話履歴

P.Talkや返信要求の送受信履歴を確認できます。また履歴が選択されている状態でPTTボタンを押すことで送信できます。

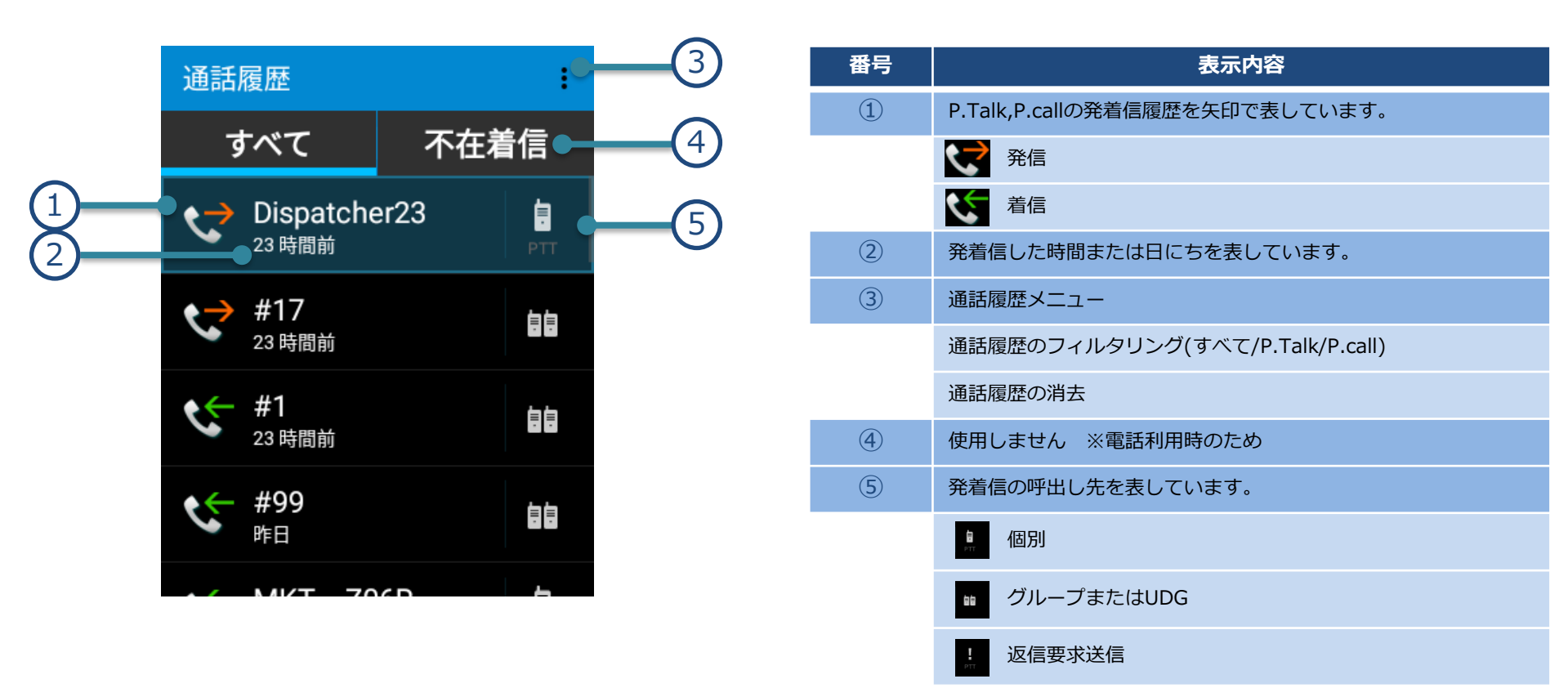

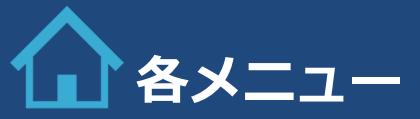

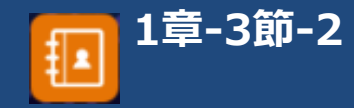

### ■連絡先

連絡先は、アドレス帳の機能となります。個別番号・グループ番号の名称の編集・ユーザー定義グループ(UDG: User-defined groups)の 作成などができます。

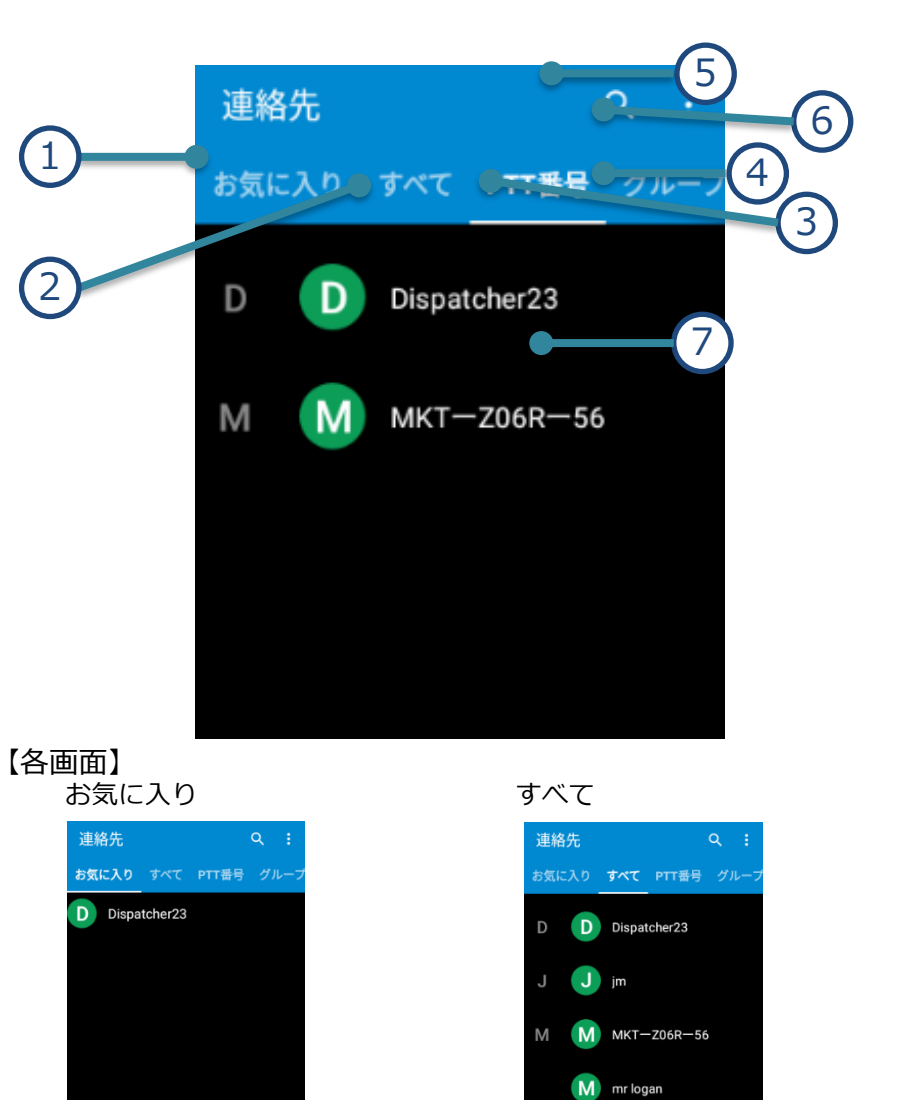

| 番号         | メニューアイコンの内容                                                                |
|------------|----------------------------------------------------------------------------|
| 1          | お気に入り                                                                      |
| 2          | 編集されたP.Talkのグループ(UDG含)、個別および登録されてい<br>る携帯・電話番号 ※の一覧                        |
| 3          | 編集されたP.Talkのグループ(UDG含)、個別の一覧                                               |
| 4          | P.Talkの使用可能グループ、編集されたUDGおよびモバイルグ<br>ループ(ファミリー、友人、仕事仲間)に登録されている電話番号帳<br>の一覧 |
| 5          | 連絡先の検索                                                                     |
| 6          | 連絡先メニュー(連絡の追加や削除などができます。)                                                  |
| $\bigcirc$ | 登録されている名称が表示されます。                                                          |

※P.call(050IP電話アプリ)用として電話番号の編集登録が可能です。

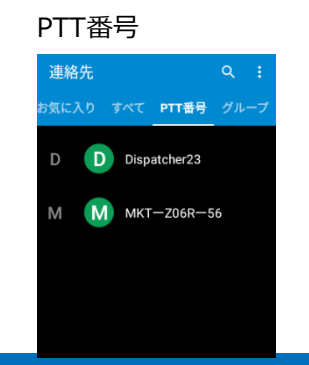

グループ

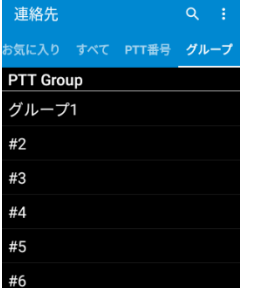

三和システムサービス株式会社 〒330-0854 埼玉県さいたま市大吉区橋木町2-477 福島ビル3F TEL 048-655-2211 FAL 048-653-2217

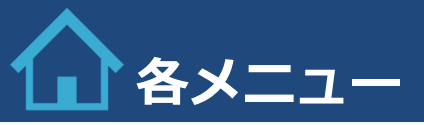

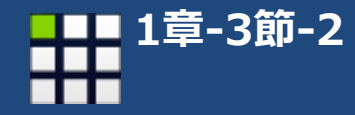

### ■**アプリ** インストールされているアプリケーションを確認できます。

|           |              |                              |        |            | PPS                   | プリインス   | ストールアプリケーション |                     |
|-----------|--------------|------------------------------|--------|------------|-----------------------|---------|--------------|---------------------|
|           |              |                              |        |            | <u>Q</u> "            | PTT設定   | 通話履歴         |                     |
| PTT設定     | 通話履歴         | メッセージ                        | 電話     | DEWS       | EasyEye               | メッセージ   | 設定           |                     |
| 11 Martin |              |                              | Ingen  |            |                       | 連絡先     | 時計           |                     |
|           | <b>1</b>     |                              |        |            |                       | カメラ     | カレンダー        |                     |
| 設定        | 道線生          |                              | Pcall  | Play 7 5 7 | and the second second | ギャラリー   | ストップウォッチ     |                     |
| PXAE      | <i>在</i> /阳儿 | ትቧ b I                       | r.cail |            | and a second second   | タイマー    | アップデート       |                     |
|           |              | (##                          |        |            | 6                     | ビデオ     | ファイル管理       |                     |
|           |              |                              |        |            |                       | メール     | 音楽           |                     |
| アップデート    | カメラ          | カレンダー                        |        |            |                       | 音声レコーダー | 電卓           |                     |
|           | Å            | <i>(</i> <b>1</b> <i>.</i> ) |        |            |                       | 電話      | Playストア      |                     |
|           |              |                              |        |            |                       | オプション   | 追加可能アプリケーション |                     |
| ギャラリー     | ストップ         | タイマー                         |        |            |                       |         |              |                     |
| 111111    | 9895         |                              |        |            |                       | DEWS    | EasyEye(GIS) |                     |
|           |              |                              |        |            |                       | P.call  |              |                     |
|           |              |                              |        |            |                       |         |              |                     |
| ビデオ       | ファイル管理       | メール                          |        |            |                       |         |              |                     |
|           |              |                              |        |            |                       |         |              |                     |
| (1.1.)    | . V          |                              |        |            |                       |         |              |                     |
| 音楽        | 音声レコーダ       | 電卓                           |        |            |                       |         | ニガニッティ       | ۸ <del>11</del> _۴7 |

三和シフテムサービフ株式会社 〒330-0854 冬玉県さいたまき大吉図様木町2-477 福島ビル37 旧、040-655-2211 FAX 043-653-2217

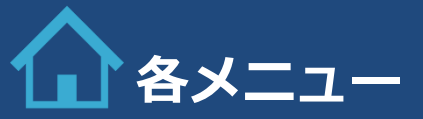

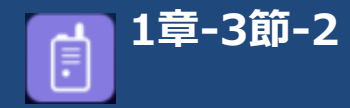

### ■ P T T 設定

P.Talkの各種設定・変更ができます。

### <PTT設定メニュー一覧>

| 強制割込通話 ON | 連絡先の同期                |  |
|-----------|-----------------------|--|
| グループ設定    | マルチタスク機能              |  |
| PTTトグル機能  | 近接センサー                |  |
| 映像PTT設定   | PTT通話終了時の画面           |  |
| ワンタッチPTT  | PTTバージョン<br>4.1.84(J) |  |
| 通話設定      | 管理者設定                 |  |
| HD品質      |                       |  |
| サウンド設定    |                       |  |
| EMRキー設定   |                       |  |
| 録音設定      |                       |  |
| DIM       |                       |  |

三和シフテムサービフ株式会社 〒330-0854 埼玉県さいたま市大吉応係木町2-477 福島ビル3F TEL 049-655-2211 FAI 049-653-2217

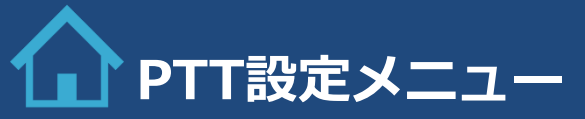

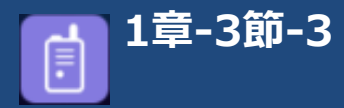

### ■ P T T 設定項目

P.Talkの各種設定・変更ができます。

| 大項目                                            |       | 説明                     |                           |                      |  |  |  |
|------------------------------------------------|-------|------------------------|---------------------------|----------------------|--|--|--|
| 強制割込通話 ON                                      |       | 通話先が通信中の場合であっても        | であっても、通信を遮断して送信することができます。 |                      |  |  |  |
| [].g                                           | 盛也旺1  |                        | 使用しない。                    |                      |  |  |  |
| L/2                                            | 进行们又】 | √                      | 使用する。                     |                      |  |  |  |
| グループ設定                                         |       | MGRS(同時待受)グループ選択ができます。 |                           |                      |  |  |  |
| 【递                                             | 選択肢】  | 表示されているグループの一覧か        | ら、1~最大10個まで選択できます         | •                    |  |  |  |
| PTTトグル機能                                       |       | PTTボタンを1回押すとPTTホール     | レドタイムで設定された時間送信し          | 売けます。再度押すと送信終了となります。 |  |  |  |
|                                                |       | PTTトグル機能 ON            | トグル機能を使用するか、しない           | かの設定。                |  |  |  |
| <٢                                             | 中項目>  | 【選択肢】                  |                           | 使用しない。               |  |  |  |
|                                                |       |                        | $\checkmark$              | 使用する。                |  |  |  |
|                                                |       | PTTホールドタイム(分)          | トグル機能をONにした場合の送信          | 言時間の設定。              |  |  |  |
|                                                |       | 【路扣助力】                 | 1                         | 1分                   |  |  |  |
|                                                |       |                        | 2                         | 2分                   |  |  |  |
|                                                |       |                        | 3                         | 3分                   |  |  |  |
|                                                |       |                        | 4                         | 4分                   |  |  |  |
| <٢                                             | 中項目>  |                        | 5                         | 5分                   |  |  |  |
|                                                |       |                        | 6                         | 6分                   |  |  |  |
|                                                |       |                        | 7                         | 7分                   |  |  |  |
|                                                |       |                        | 8                         | 8分                   |  |  |  |
|                                                |       |                        | 9                         | 9分                   |  |  |  |
| 三和シフテムサービス株式会社<br>7339-085 株式会社大変な大変な大学び 福祉化学で |       |                        | 10                        | 10分                  |  |  |  |

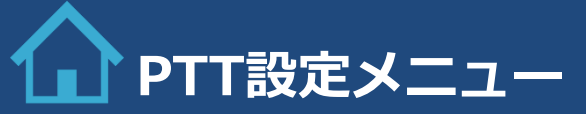

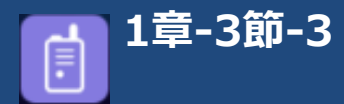

| 大項目      | 説明                                 |                                   |                                                                          |  |  |  |
|----------|------------------------------------|-----------------------------------|--------------------------------------------------------------------------|--|--|--|
| 映像PTT設定  | 映像通話や映像共有など映像送信に係る項目の設定をすることができます。 |                                   |                                                                          |  |  |  |
|          | 映像PTT発信                            | 映像モードで設定した映像PTT送信の可否設定ができます。      |                                                                          |  |  |  |
| <中項目>    | 【選択肢】                              | 映像PTT発信 ON                        | PTT押下時に選択された映像モードでの送信します。                                                |  |  |  |
|          |                                    | 映像PTT発信 OFF                       | 使用しない。                                                                   |  |  |  |
|          | 映像PTT受信                            | 映像PTTで送信された映像の受信                  | 許可の可否設定ができます。                                                            |  |  |  |
| <中項目>    | 【2翌4月時】                            | 映像PTT受信 ON                        | 送信された映像を受信します。                                                           |  |  |  |
|          | 【进小队】                              | 映像PTT発受信 OFF                      | 受信しません。                                                                  |  |  |  |
|          | 映像品質                               | 映像PTTの映像品質を選択できま                  | 'ব'                                                                      |  |  |  |
| <中項目>    | 【選択肢】                              | VGA品質                             | 一般的なPCディスプレイレベル                                                          |  |  |  |
|          |                                    | QVGA品質                            | モバイルデバイスレベル                                                              |  |  |  |
|          | カメラ選択                              | 映像通話または映像共有で送信する際に使用するカメラを選択できます。 |                                                                          |  |  |  |
| <中項目>    | 【逸山时】                              | 内側カメラ                             |                                                                          |  |  |  |
|          |                                    | 外側カメラ                             |                                                                          |  |  |  |
|          | 映像モード                              | 映像PTT使用時の映像送信方法を                  | 映像共有または映像通話の設定ができます。                                                     |  |  |  |
| <中項目>    | 【選択肢】                              | 映像共有                              | 初めに送信を開始した端末の映像を受信者に送ります。PTTを押<br>している間は音声も受信者に送り、PTTを離すと映像のみ送り続<br>けます。 |  |  |  |
|          |                                    | 映像通話                              | PTTを押すと映像と音声を受信者に送信します。PTTを離すと数秒<br>保留中(回線保持)となり待機中となります。                |  |  |  |
| ワンタッチPTT | PTT押下時の動作を設定ができます。                 |                                   |                                                                          |  |  |  |
|          | 使用しない                              | PTTを押しても、送信しません。                  |                                                                          |  |  |  |
| 【選択肢】    | 直近履歴-すべて                           | 登録した送信先は、ホーム画面の                   | ランチャー内に鼻ナ3個キでショートカットとしてまテできます                                            |  |  |  |
|          | 直近履歴-グループ                          |                                   | 豆球した広信元は、ハーム回風のフラナヤー内に取入3個までショートガットとして衣示できます。                            |  |  |  |

三和シフテムサービス株式会社 〒330-0854 冬玉県さいたまき大宮医様木町2-477 福島ビル3\* 旧、040-653-5211 FAI 042-653-5217

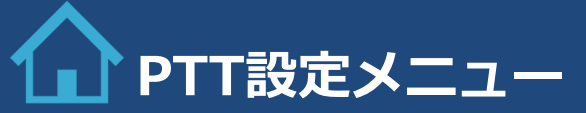

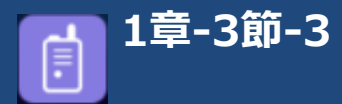

| 大項目                               |         |                                   | 説明                                                                       |                     |  |
|-----------------------------------|---------|-----------------------------------|--------------------------------------------------------------------------|---------------------|--|
|                                   |         | ユーザ設定1                            |                                                                          |                     |  |
|                                   | 【選択肢】   | ユーザ設定2                            | クルーフまたは個別をユーザ設定に最大3つまで登録できます。登録し送信した送信先は、ホ<br>面のランチャー内にショートカットとして表示されます。 |                     |  |
|                                   |         | ユーザ設定3                            |                                                                          |                     |  |
| 通話設定                              |         | 使用しません。                           |                                                                          |                     |  |
|                                   | <中項目>   | PTT通話中に着信を通知                      |                                                                          |                     |  |
|                                   | <中項目>   | PTT受信時、通話を終了                      |                                                                          |                     |  |
| HD品質                              |         | 音声品質が向上します。                       |                                                                          |                     |  |
|                                   | 【邊切時】   |                                   | 使用しない。                                                                   |                     |  |
|                                   | 【进行八月又】 | √                                 | 使用する。                                                                    |                     |  |
| サウンド設定                            |         | 各種サウンドの設定ができます。                   |                                                                          |                     |  |
|                                   |         | <b>ボリューム拡張</b> 端末のすべての音量基準値を行えます。 |                                                                          | ます。                 |  |
|                                   | <中項目>   | 【選択肢】                             | /]\                                                                      |                     |  |
|                                   |         |                                   | 標準                                                                       |                     |  |
|                                   |         |                                   | 大                                                                        |                     |  |
|                                   |         | 効果音音量設定                           | 通知音の音量設定を行えます。                                                           |                     |  |
|                                   | <中項目>   | 【發拍辟】                             | システムボリュームを使用                                                             |                     |  |
|                                   |         | 【进行历史】                            | PTTボリュームを使用                                                              |                     |  |
|                                   | ╱由値日〜   | 通知音量                              | 効果音音量設定を「PTTボリュー                                                         | ムを使用」設定時に変更可能になります。 |  |
|                                   | トナ項ロン   | 【選択肢】                             | 40                                                                       |                     |  |
|                                   |         | PTT受信時の振動                         | 受信時のバイブレーションの動作                                                          | を設定ができます。           |  |
|                                   | <中項目>   | 【落拍旰】                             |                                                                          | 使用しない。              |  |
| 三和システムサービス株式会社                    |         | 【2017月又】                          | V                                                                        | 使用する。               |  |
| TEL 048-653-2211 FAX 048-653-2217 |         |                                   |                                                                          |                     |  |

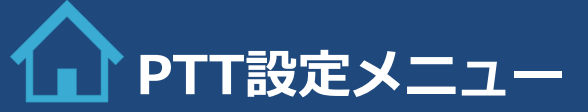

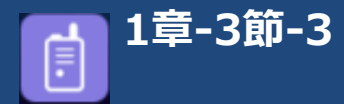

| 大項目   | ,我们就是我们的问题,我们就是我们的问题,我们就是我们的问题,我们就 <mark>说明</mark> 我们的,我们就是我们的问题,我们就是我们的问题,我们就能能能能能能能能能。""你们,我们就 |                                 |                   |
|-------|--------------------------------------------------------------------------------------------------|---------------------------------|-------------------|
|       | 通話音同期                                                                                            | システム音とPTT音量の同期                  |                   |
| <中項目> | 【\22+D B+】                                                                                       |                                 | 使用しない。            |
|       | 以进水加入                                                                                            | ✓                               | 使用する。             |
|       | グループ受信音                                                                                          | グループ送信を受信した時の着信                 | 音を変更できます。         |
|       |                                                                                                  | 受信音1                            |                   |
|       |                                                                                                  | 受信音2                            |                   |
| <中項目> | 【選択時】                                                                                            | 受信音3                            |                   |
|       |                                                                                                  | 受信音4                            |                   |
|       |                                                                                                  | 受信音5                            |                   |
|       |                                                                                                  | ミュート                            |                   |
|       | 通知音                                                                                              | PTT発信時の通知音が設定できます。              |                   |
|       |                                                                                                  | 通知音1                            |                   |
| ∠山頂日> |                                                                                                  | 通知音2                            |                   |
|       | 【選択肢】                                                                                            | 通知音3                            |                   |
|       |                                                                                                  | 通知音4                            |                   |
|       |                                                                                                  | 通知音5                            |                   |
| ╱血頂日〜 | 返信要求の繰り返し                                                                                        | 返信要求を受けた際に、通知を繰り返す時間(分)が設定できます。 |                   |
|       | 【選択肢】                                                                                            | 数字入力                            | 0 (初回のみ通知、繰り返しなし) |
|       | 返信要求の音量                                                                                          | 返信要求を受けた際の通知音量を                 | 設定できます。           |
| <中項目> | 【選択肢】                                                                                            | \[\                             |                   |
|       |                                                                                                  | 標準                              |                   |

**三和システムサービス株式会社** 〒330-0654 埼玉県さいたま市大吉広都本都に-477 福島ビルSF 10. 040-653-2211 FAX 040-653-2217

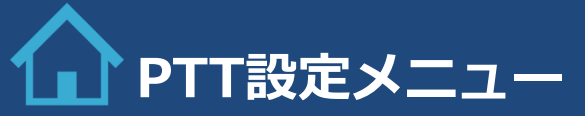

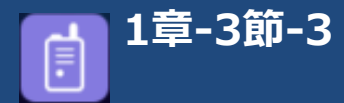

| 大項目     |                    | 。———————————————————————————————————— |                                 |  |
|---------|--------------------|---------------------------------------|---------------------------------|--|
| EMRキー設定 | EMRボタンを2または5秒長押しし  | EMRボタンを2または5秒長押しした時の動作が設定できます。        |                                 |  |
|         | 2秒モード              | EMRボタンを2秒長押しした時に、設定された送信画面に切り替えます。    |                                 |  |
|         |                    | 使用しない                                 |                                 |  |
| <中項目>   |                    | 個別番号                                  |                                 |  |
|         | 「注意」(加久」           | 一斉通信(#99)                             |                                 |  |
|         |                    | 緊急コール                                 |                                 |  |
|         | 5秒モード              | EMRボタンを5秒長押しした時に、                     | 、設定された送信先へ自動発報または端末の警告音を鳴音させます。 |  |
|         | 【選択肢】              | 使用しない                                 |                                 |  |
| <中項目>   |                    | 個別番号                                  |                                 |  |
|         |                    | グループ番号                                |                                 |  |
|         |                    | 警告音 ホイッスル                             |                                 |  |
| 録音設定    | P.Talkの録音関連の設定ができま | ます。                                   |                                 |  |
|         | 録音機能 On/Off        | 送受信した音声を自動録音します。                      |                                 |  |
| <中項目>   | 【選択肢】              |                                       | 録音しない。                          |  |
|         |                    | $\checkmark$                          | 録音する。                           |  |
| ╱血頂日~   | 最大保存領域             | 録音データを保存する容量を指定                       | することができます。                      |  |
|         | 【選択肢】              | 数字入力MB                                | 200MB                           |  |
|         | 自動削除               | 保存領域を超えた録音データを削                       | 除します。                           |  |
| <中項目>   | 【選択肢】              |                                       | 自動削除しない。                        |  |
|         |                    | ✓                                     | 自動削除する。                         |  |

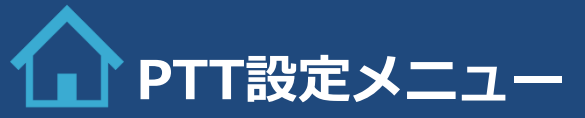

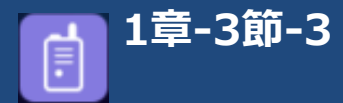

| 大項目         |           |                    | 説                                              | 明                              |  |
|-------------|-----------|--------------------|------------------------------------------------|--------------------------------|--|
| DIM         |           | 周囲の明るさに合わせて、自動的    | にディスプレイ画面の明暗を調整し                               | します。                           |  |
| r           | 【282十日日士】 |                    | 自動調整しない。                                       |                                |  |
| L           |           | $\checkmark$       | 自動調整する。                                        |                                |  |
| 連絡先の同期      |           | アドレス用xlmファイルを読み込   | み同期します。                                        |                                |  |
| ſ           | 選択肢】      | 同期                 | ポップアップ表示 : 連絡先の同期<br>か ?                       | を開始します。既存の連絡先に上書きします。連絡先を同期します |  |
| マルチタスク機能    |           | PTT受信時にバックグランドで受   | 信音を再生します。                                      |                                |  |
| r           | 强招时】      |                    | 再生しない。                                         |                                |  |
| L           |           | $\checkmark$       | 再生する。                                          |                                |  |
| 近接センサー      |           | スピーカーモードをOFFにしたPT  | ーカーモードをOFFにしたPTT通話や電話として使用した時に画面の暗転の起動が設定できます。 |                                |  |
| r           | 强招时】      |                    | 暗転しない。                                         |                                |  |
| L           |           | $\checkmark$       | 暗転する。                                          |                                |  |
| PTT通話終了時の画面 |           | PTT通話終了後に表示する画面が   | 設定できます。                                        |                                |  |
|             |           | 通話履歴に移動            |                                                |                                |  |
| ſ           | 選択肢】      | ホーム画面に移動           |                                                |                                |  |
|             |           | 前の画面に移動            |                                                |                                |  |
| PTTバージョン    |           | ご利用中のP.Talkバージョン情報 | などの確認ができます。                                    |                                |  |
|             | 【表示】      | バージョン番号            | バージョン情報やオプションサー                                | ビス契約内容一覧を表示                    |  |

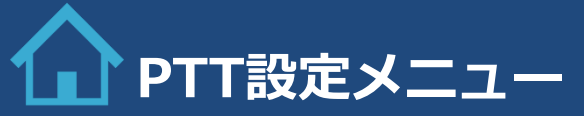

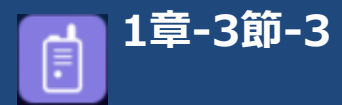

### ■管理者設定項目

P.Talkの各種設定・変更ができます。

※管理者設定項目を編集する場合はパスワードの入力が必要となります。管理者様へご確認ください。

| 大項目                                                                                                    |                                    |                                                     |                 |      |
|----------------------------------------------------------------------------------------------------|------------------------------------|-----------------------------------------------------|-----------------|------|
| <b>管理者設定</b> 通話先が通信中の場合であっても、通信を遮断して送信することができます。                                                                                                    |                                    | できます。                                               |                 |      |
|                                                                                                    | <b>受信拒否設定</b> 各呼出し方法の受信拒否の設定ができます。 |                                                     |                 |      |
|                                                                                                    |                                    | グループ通話受信拒否                                          | グループでの送信を受信しません | /0   |
|                                                                                                    | <小項目>                              | 【2翌4月時】                                             |                 | しない。 |
|                                                                                                    |                                    | 「注意が「加文」                                            | $\checkmark$    | する。  |
| ~巾頂日~                                                                                                    |                                    | UDG受信拒否                                             | UDGでの送信を受信しません。 |      |
| >⊤項ロ/                                                                                                    | <小項目>                              | 【發拍時】                                               |                 | しない。 |
|                                                                                                    |                                    |                                                     | $\checkmark$    | する。  |
|                                                                                                    | <小項目>                              | 個別通話受信拒否                                            | 個別での送信を受信しません。  |      |
|                                                                                                    |                                    | 【發扣時】                                               |                 | しない。 |
|                                                                                                    |                                    |                                                     | $\checkmark$    | する。  |
|                                                                                                    | 表示グループ設定                           | システム登録されたグループ一覧からP.Talk内で表示させるグループを設定できます。          |                 |      |
| <中項目>                                                                                                    | 【選択肢】                              | システム登録されたグループ一覧から表示させるグループに「∨」<br>※システム登録されたグループ全表示 |                 |      |
|                                                                                                    | PTTブースタ設定                          | PTT送信の時の接続速度を早めます。※出荷値は最適な値に設定済みです。                 |                 |      |
|                                                                                                    |                                    | PTTブースタ設定                                           | ブースタ使用の設定ができます。 |      |
| ~中頂日~                                                                                                    | <小項目>                              | > 【選択肢】                                             |                 | しない。 |
| ▶ 1 小小口 / 小小口 / 小小 |                                    |                                                     | $\checkmark$    | する。  |
|                                                                                                    | <小項目>                              | LTEブースタ間隔                                           | 9秒              |      |
| <b>三和システムサービス株式会社</b><br>「知908 想理ないためた変変成なれ」の「最大化」「<br>「知908 想理ないためた変変のない」の「最大化」「<br>のののなり、11 数ののない」                                                                                                    | <小項目>                              | 3Gブースタ間隔                                            | 2秒              |      |

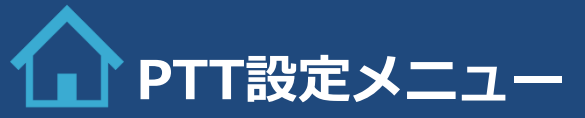

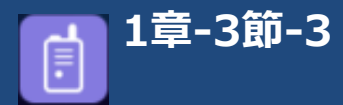

| 大項目   |            |                      |  |  |
|-------|------------|----------------------|--|--|
|       | ログアウト      | P.Talkからログアウトします。    |  |  |
| <中項目> | 【發圯時】      | Yes                  |  |  |
|       |            | No                   |  |  |
|       | PTALK初期化   | 連絡先とアプリのデータをリセットします。 |  |  |
| <中項目> | 【發拓辟】      | Yes                  |  |  |
|       |            | No                   |  |  |
|       | PTT On/Off | PTTボタンの利用を停止します。     |  |  |
| <中項目> | 【强扣时】      |                      |  |  |
|       | 【进行代报义】    | $\checkmark$         |  |  |

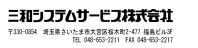

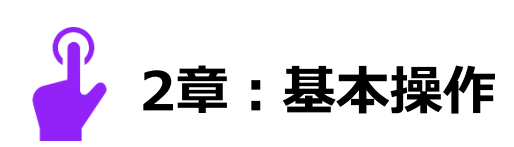

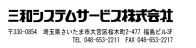

2章

# 2章-1節-1

# 基本操作

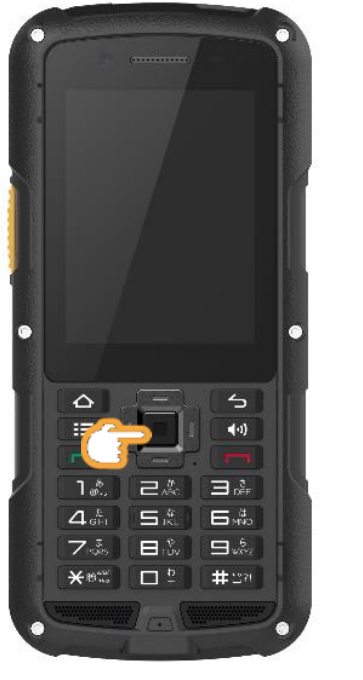

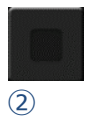

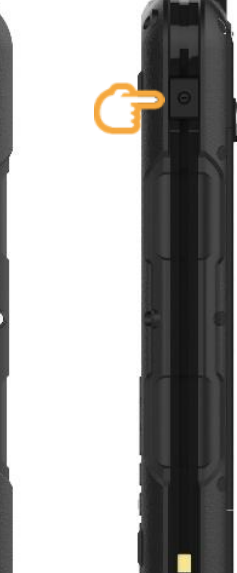

1

■電源を入れる

1 電源ボタン(①)を2秒以上長押しします。 液晶ディスプレイに「Z06R」と表示されたら起動開始します。

### ■電源を切る

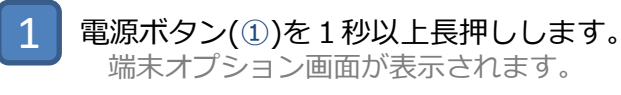

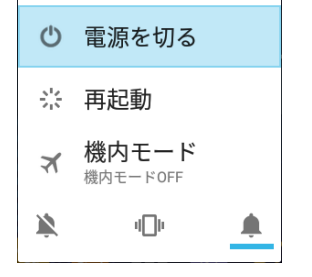

2

「電源を切る」を選択しタップまたは決定キー(2)を押します。

# 基本操作

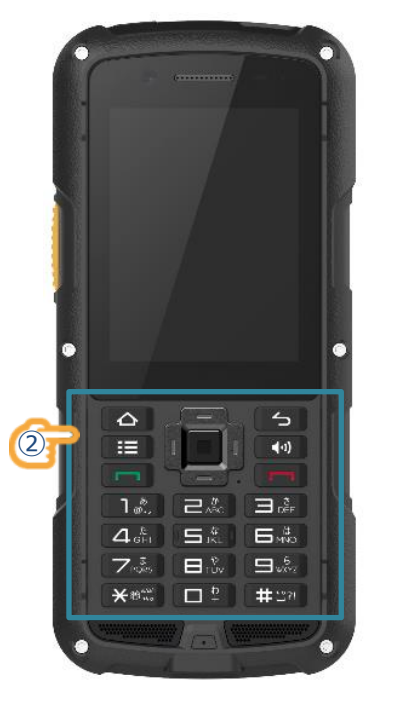

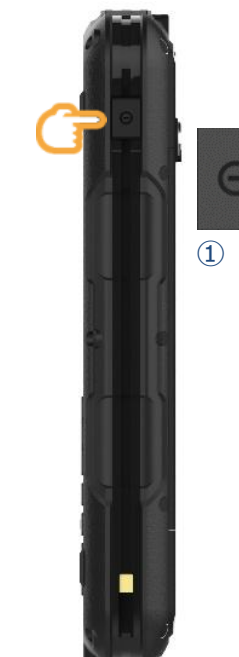

■画面を暗転(スリープモード)にする

1 電源ボタン(①)を短押しします。 画面が消灯します。

■画面を暗転(スリープモード)を解除する

1 電源ボタン(①)を短押しまたは、前面キーパッド(②)のいずれかのキーを押しま す。 暗転が解除されます。

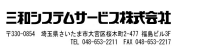

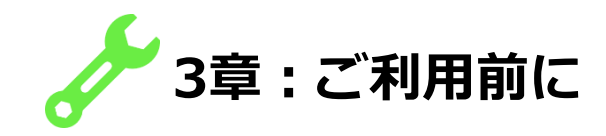

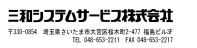

3章

## , ワンタッチPTTボタン

← PTT設定
 法別形込通話 ON
 グループ設定
 PTTトグル機能
 映像PTT設定
 ワンタッチPTT
 通話設定

### ■ワンタッチPTTボタン

PTT押下時の動作を設定ができます。

### ■ワンタッチPTT設定可能送信先

以下、6種類の送信先の割り当てが可能です。

| 項目                                                                      | 説明                                                                               |
|-------------------------------------------------------------------------|----------------------------------------------------------------------------------|
| ◉ 使用しない                                                                 | PTTボタンを押しても送信機能が働きません。(待機中の送信は可能です。)                                             |
| ◉ 直近履歴 - すべて                                                            | 送受信の直近の履歴に対して送信します。                                                              |
| ◉ 直近履歴 - グループ                                                           | 送受信の直近のグループ履歴に対して送信します。                                                          |
| <ul> <li>・ ユーザ設定1:  </li> <li>・ ユーザ設定2:  </li> <li>・ ユーザ設定3:</li> </ul> | 連絡先に登録された一意の個別またはグループに対して送信します。<br>※ショートカット機能として個別/グループ/UDGを最大3個まで登録しておくことが可能です。 |

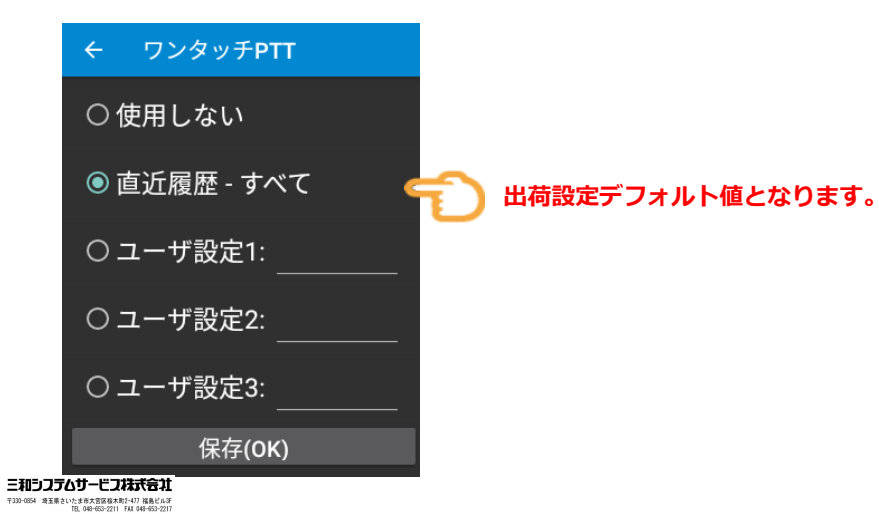

# 3章-1節-1

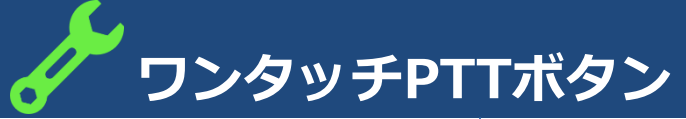

| ■ワンタッチPTT設定方法                                                                                                    | 【1】<br>ホーム画面で、PTT設定(①)をタップまたは<br>十字キーで合わせ決定キーを押します。                                                                | 【2】<br>PTT設定項目で「ワンタッチPTT<br>(②)」をタップまたは十字キーで合わせ決定<br>キーを押します。                                                                                              | 【3】<br>ワンタッチPTTに設定したい項目をタップま<br>たは十字キーで合わせ決定キーを押します。                                                                                                    |
|----------------------------------------------------------------------------------------------------|----------------------------------------------------------------------------------------------------|----------------------------------------------------------------------------------------------------|----------------------------------------------------------------------------------------------------|
| <ul> <li>使用しない</li> <li>直近履歴 - すべて</li> <li>ユーザ設定1:</li> <li>ユーザ設定2:</li> <li>ユーザ設定3:</li> <li>保存(OK)</li> </ul> | III       1         PTT設定       1                                                                                  | <ul> <li>← PTT設定</li> <li>強制割込通話 ON</li> <li>グループ設定</li> <li>PTTトグル機能</li> <li>映像PTT設定</li> <li>ワンタッチPTT</li> <li>通話設定</li> </ul>                          | <ul> <li>          ← ワンタッチPTT         <ul> <li>○使用しない         <ul> <li>● 直近履歴 - すべて</li> <li>→ [4] へ</li> <li>○ ユーザ設定1:</li> <li>○ ユーザ設定2:</li> <li>○ ユーザ設定3:</li> <li>保存(OK)         </li> </ul> </li> </ul></li></ul> |
| 【4】(直近履歴に設定する場合)<br>直近履歴には「すべて」または「グループ」<br>を割り当て可能です。設定したい項目をタッ<br>プまたは十字キーで合わせ決定キーを押しま<br>す。                   | 【5】(ユーザ設定1~3に設定する場合)<br>直近履歴には「すべて」または「グループ」<br>を割り当て可能です。設定したい項目をタッ<br>プまたは十字キーで合わせ決定キーを押しま<br>す。                 | 【6】 (ユーザ設定1~3に設定する場合)<br>「直接番号入力」または「連絡先から選択→<br>【7】」して設定します。                                                                                              | 【7】(ユーザ設定1~3に設定する場合)<br>「連絡先から選択」する場合 : をタップ<br>します。<br>※連絡先から選択する場合は、事前に連絡先の登録が必要です。                                                                                                    |
| 直近履歴<br>● すべて<br>○ グループ<br>キャンセル<br>※出荷設定デフォルト値「直近履歴-すべて」                                                        | <ul> <li>● ユーザ設定1:</li> <li>○ ユーザ設定2:</li> <li>○ ユーザ設定3:</li> <li>※ユーザ設定1~3を選択すると、右側の「」にカーソルが自動的に移動します。</li> </ul> | 「直接番号入力」する場合<br><グループを設定する場合><br>● ユーザ設定1: #1<br>1. 最小に『#』を入力します。 ※半角<br>2. 続けて設定したいグループ番号を入力します。<br><個別番号を設定する場合><br>● ユーザ設定1: 1<br>1. 設定したい個別を入力します。 ※半角 | <ul> <li>← ワンタッチPTT :</li> <li>← ワン</li> <li>ワンタッチPTTを検索</li> <li>○ 使用しない</li> <li>○ 直近履歴 - すべて</li> </ul>                                                                                                    |
| <b>三和システムサービン林式会社</b><br>T3D-004 年まを3を758年4-017 間45-05<br>15、0400-2017 15、440-2017                               |                                                                                                    |                                                                                                    |                                                                                                    |

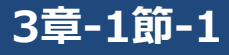

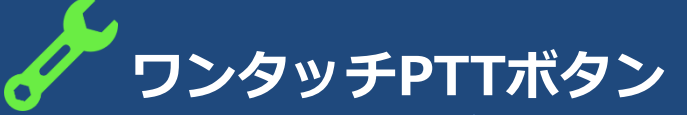

【8】(ユーザ設定1~3に設定する場合) 「ワンタッチPTTを検索」をタップまたは十 字キーで合わせ決定キーを押します。

#### ← ワン ワンタッチPTTを検索

※カーソルで選択された状態。

【9】(ユーザ設定1~3に設定する場合) 選択可能な連絡先が表示されますので、設定 したい番号をタップまたは十字キーで合わせ 決定キーを押します。

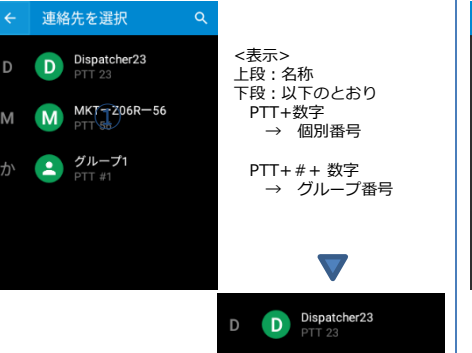

MKT-Z06R-56

M

•

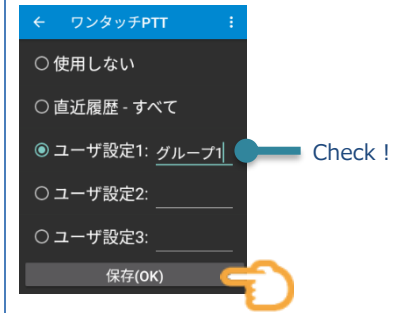

【10】 (ユーザ設定1~3に設定する場合)

選択した連絡先の名称が表示されたこを確認

し、「保存(OK)」をタップします。

【11】(ユーザ設定1~3に設定する場合) PTT設定画面に画面が切り替わり設定完了です。

|       | PTT設定   |   |
|-------|---------|---|
| 強制割   | l込通話 ON |   |
| グルー   | -プ設定    |   |
| PTT ŀ | グル機能    | ļ |
| 映像P   | TT設定    |   |
| ワンタ   | v⋺チPTT  |   |
| 通話設   | 定       |   |

三和システムサービス株式会社 7339-0854 第王県さいたま市大司医様木町2-477 福島ビル3F TEL 049-655-2211 FAI 404-653-2217

# MGRS(固定待受けグループ)

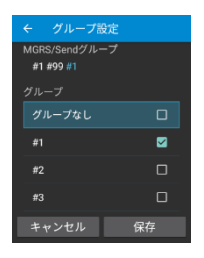

三和シフテムサービフ株式会社

〒330-0854 埼玉県さいたま市大吉区核木町2-477 福島ビル3F TEL 048-653-2211 FMI 048-653-2217

## ■MGRS(固定待受けグループ)

複数グループご利用時に、端末ごとに待受け(受信することができる)グループを最大10個まで登録(固定)して おくこができます。

■最大待受けグループ数 ※送信グループが固定待受けグループと重複しない場合 最大11グループ = MGRS 10個 + 送受信グループ 1個

スクロール表示されます。

#### <例> 最大11のグループの待受けの場合

| 登録           | グループ                                      |  |  |  |
|--------------|-------------------------------------------|--|--|--|
| $\square$    | # 1                                       |  |  |  |
| $\checkmark$ | # 2                                       |  |  |  |
| $\checkmark$ | #3                                        |  |  |  |
|              | #4                                        |  |  |  |
| $\checkmark$ | # 5                                       |  |  |  |
|              | #6                                        |  |  |  |
| $\checkmark$ | #7                                        |  |  |  |
| $\square$    | #8                                        |  |  |  |
| $\square$    | #9                                        |  |  |  |
|              | #10                                       |  |  |  |
|              | #11                                       |  |  |  |
|              | # 12                                      |  |  |  |
|              | #13                                       |  |  |  |
|              | #14                                       |  |  |  |
| $\checkmark$ | #99                                       |  |  |  |
| #1,#2,#      | 3,#4,#5,#6,#7,#8,#9,#99 <mark>,#11</mark> |  |  |  |
| 固定           | <b>国定法受けグループ・#1~0 #00</b>                 |  |  |  |

送受信グループ:#11

😰 🖽 🔜 🔇 E 🕈 💷 科 👯 📶 100% 📘 NTT DOCOMO 2\*56 j.mobile LTE+ 11:47 待受けグループは、ホーム画面上で #1,#2,# 7月 29日 木曜日 通話履歴

# MGRS(固定待受けグループ)=グループ設定画面の見方

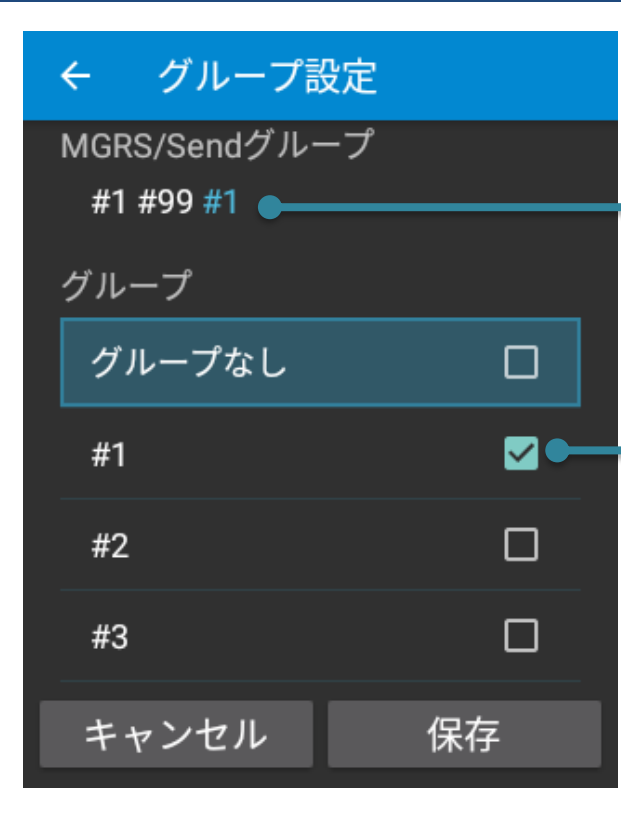

■MGRS/Sendグループ
 MGRSとして登録しているグループは「#●」と白字で表示されます。
 Sendグループ(送受信グループ)は「#●」と青字で表示されます。

### ■MGRSグループ

MGRSとして登録しているグループは「∨」で表示されます。 MGRSとして未登録のグループは「□」で表示されます。

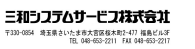

# 3章-2節-1

# MGRS(固定待受けグループ)

6

| ■ MGRS設定方法                                                                                                    | 【1】<br>ホーム画面で、PTT設定(①)をタップまたは<br>十字キーで合わせ決定キーを押します。                                                                                                    | 【2】<br>PTT設定項目で「グループ設定(②)」をタッ<br>プまたは十字キーで合わせ決定キーを押しま<br>す。                                                                                                    | 【3】<br>ワンタッチPTTに設定したい項目をタップま<br>たは十字キーで合わせ決定キーを押します。 |
|----------------------------------------------------------------------------------------------------|----------------------------------------------------------------------------------------------------|----------------------------------------------------------------------------------------------------|------------------------------------------------------|
| MGRS/Sendグループ<br>#1 #99 #1<br>グループ<br>グループなし ロ<br>#1 <sup>2</sup><br>#3 ロ<br>キャンセル 保存                                                                                                    | ITE+       8:19         9月9日未曜日         9月9日未曜日         I         PTT設定                                                                                                    | <ul> <li>← PTT設定</li> <li>☆制制込通話 0N</li> <li>グループ設定</li> <li>PTTトグル機能</li> <li>映像PTT設定</li> <li>ワンタッチPTT</li> <li>通話設定</li> </ul>                                                                     | <ul> <li></li></ul>                                  |
| 【4】<br>MGRSとして登録したグループ番号をタップ<br>または十字キーで合わせて決定キーを押しま<br>す。                                                                                                    | 【5】<br>「保存」をタップまたは十字キーで合わせ決<br>定キーを押します。                                                                                                    | 【6】<br>正常に登録が完了すると「グループ参加に成<br>功」とポップアップ表示され、自動的にPTT<br>設定画面へ切り替わり設定完了です。                                                                                                    |                                                      |
| <ul> <li>ぐ グループ設定</li> <li>MGRS/Sendグループ</li> <li>新 # 2 83 #4 #5 #6 #7 #8 #9</li> <li>ヴループ</li> <li>グループ</li> <li>グループスレ</li> <li>ガループスレ</li> <li>#1</li> <li>#2</li> <li>#3</li> <li>*2</li> <li>#3</li> <li>*4</li> <li>*4</li> <li>*5</li> <li>*7</li> <li>(Fractional and and and and and and and and and and</li></ul> | <ul> <li>ぐ グループ設定</li> <li>MGRS/Sendグループ</li> <li>#1 #2 #3 #4 #5 #6 #7 #8 #9</li> <li>#7 // - ブ</li> <li>#1020</li> <li>#1022</li> <li>#1022</li> <li>#1023</li> <li>キャンセル 保存</li> <li>※保存を押してから情報登録反映までに数秒かかります。</li> </ul> | <ul> <li>← PTT設定</li> <li>☆川ーブ設定</li> <li>ウバーブ設定</li> <li>PTTトグル機能</li> <li>使像PTT設定</li> <li>ワン・グリーブ参加に成功</li> <li>通話設定</li> <li>PTTトグル機能</li> <li>映像PTT設定</li> <li>フンショチPTT</li> <li>通話設定</li> </ul> |                                                      |
| 〒330-0054 埼玉県といたま市大田田園水町1-07 福島といぶ<br>国、040-003-0211 FAX 040-033-0217                                                                                                    |                                                                                                    | 通話設定                                                                                                    |                                                      |

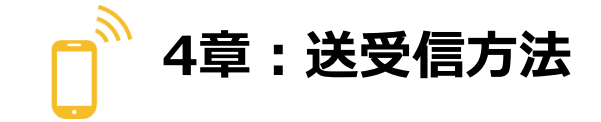

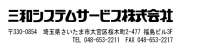

4章

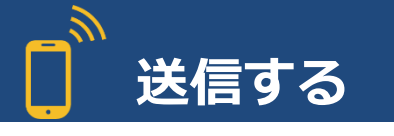

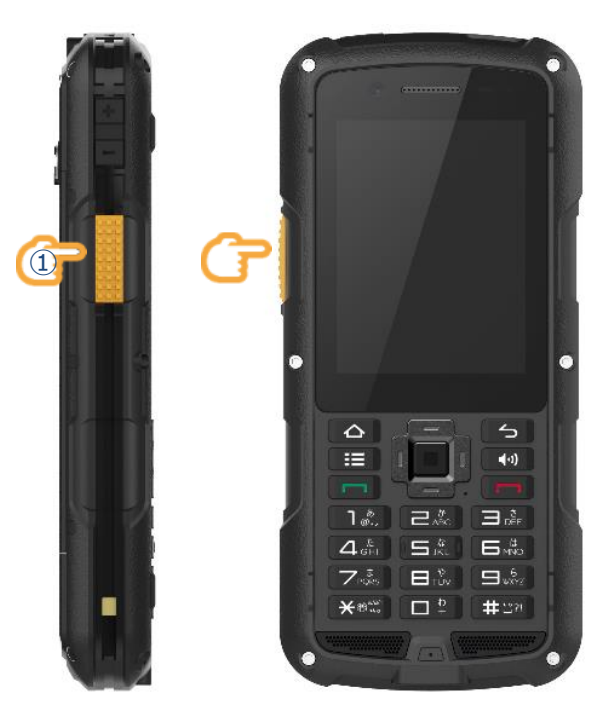

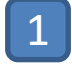

PTTボタン(①)を押し続け送信音(ピッピッ)と鳴音したらPTTボタンは押した 状態のまま話しします。

この場合の送信先はワンタッチPTTの設定先となります。

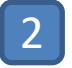

話終わったらPTTボタンを離します。自動的に保留中となり相手からの返信がない場合は約4秒でセッションを切り待受け状態となります。

### <送信方法の設定>

| 音声通信                        |                                                                           |                                    |                        |  |
|-----------------------------|---------------------------------------------------------------------------|------------------------------------|------------------------|--|
| DTT設定                       | 強制割込通話 ON                                                                 | □(OFF)※強制割込での音声通信をする場合は「☑(ON)にします。 |                        |  |
| FIIQLE                      | 映像PTT設定                                                                   | 映像PTT発信                            | OFF                    |  |
| <b>映像PTT</b> (発信)           | 端末側の映像を相手に送りな                                                             | がら話をすることができます。                     | )                      |  |
|                             | 強制割込通話 ON                                                                 | □ (OFF) ※強制割込で                     | の音声通信をする場合は「☑(ON)にします。 |  |
| PTT設定                       | 抽像DTT設宁                                                                   | 映像PTT発信                            | ON                     |  |
|                             |                                                                           | 映像モード                              | 映像通話                   |  |
| <b>映像共有</b> (発信)<br>受信者を送り続 | 映像共有(発信端末側の映像を受信者に送りながら話をすることができます。回線が保持されている間は、発信端末側の映像を<br>受信者を送り続けます。) |                                    |                        |  |
|                             | 強制割込通話 ON                                                                 |                                    |                        |  |
| PTT設定                       | 映像DTT設定                                                                   | 映像PTT発信                            | ON                     |  |
|                             | 映像PII設定                                                                   | 映像モード                              | 映像共有                   |  |

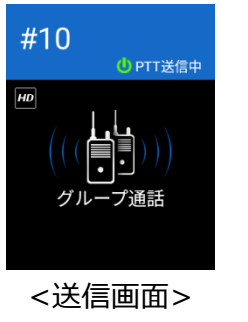

三和システムサービス株式会社 7330-0854 第王県さいたまき大宮区様木町2-477 福島ビル5 「日、080-0552711 「私 040-052-2717

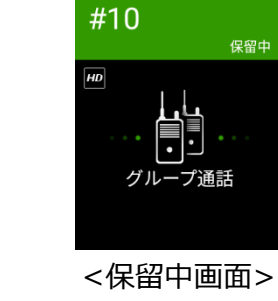

4章-2節-1

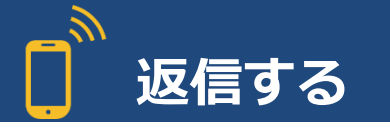

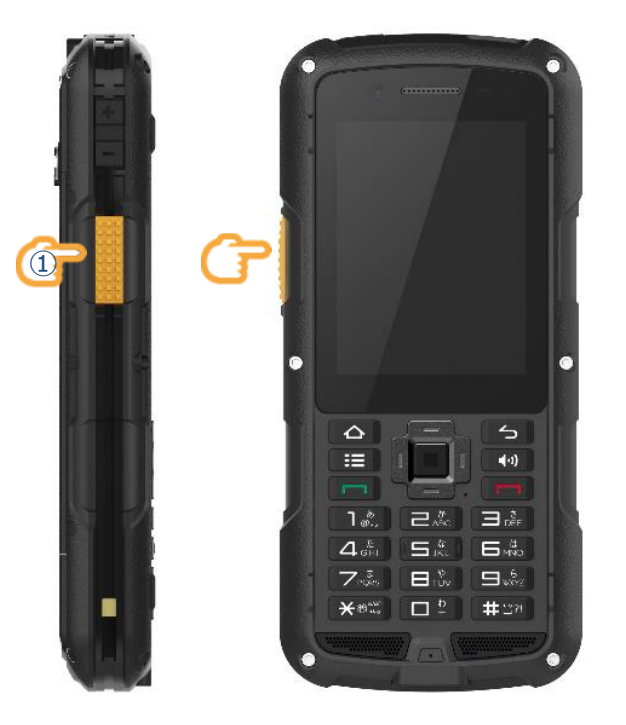

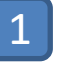

保留中の状態で、PTTボタン(①)を押し続け送信音(ピッピッ)と鳴音したらPTT ボタンは押した状態のまま話しします。

この場合の送信先は受信した相手先となります。

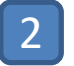

話終わったらPTTボタンを離します。自動的に待機中となり相手からの返信がない場合は約4秒でセッションを切り待受け状態となります。

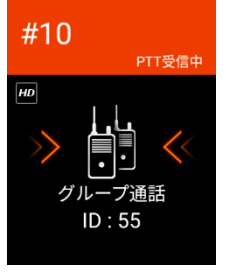

<受信画面>

□ 送信音/受信通知音/通話待機音について□ マナーモード、バイブレーション機能がONの場合は鳴音しません。

三和システムサービス株式会社 7330-0854 来王県さいたま市大吉広塚木和2-477 福島ビル5 18.089-650-2017 月私 045-652-2017

4章-3節-1

# る画面の説明

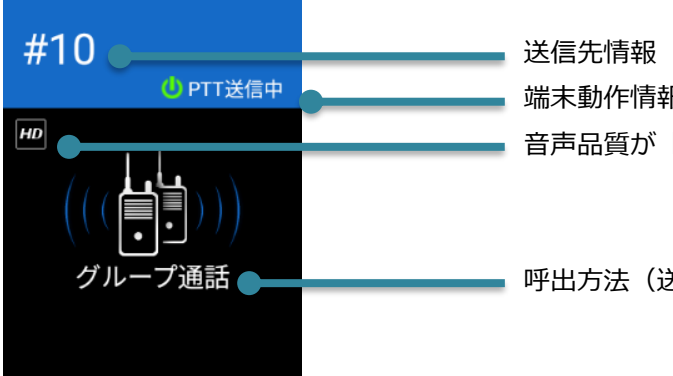

送信先情報(送信している相手先を表示) 端末動作情報(自分が送信している場合の表示) 音声品質が「HD品質」選択時の表示

呼出方法(送信している呼出の種類を表示)

<保留中画面>

<送信画面>

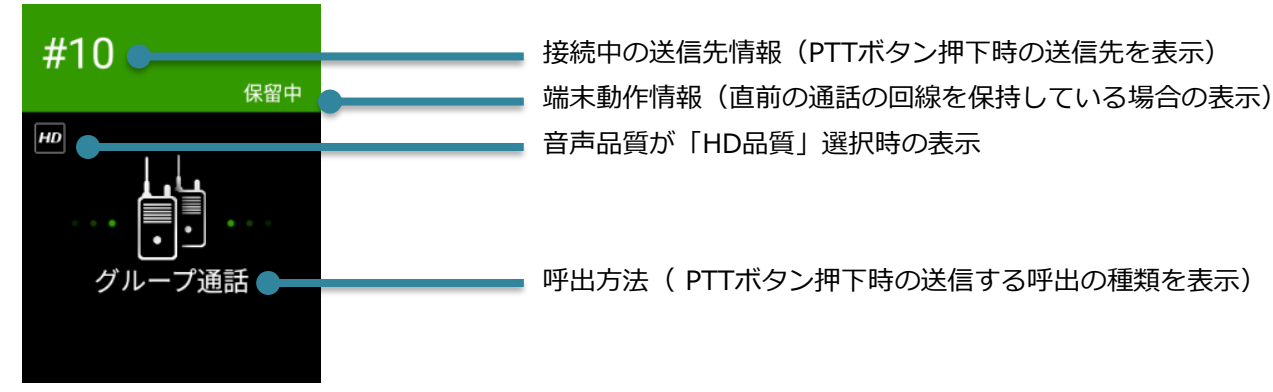

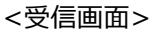

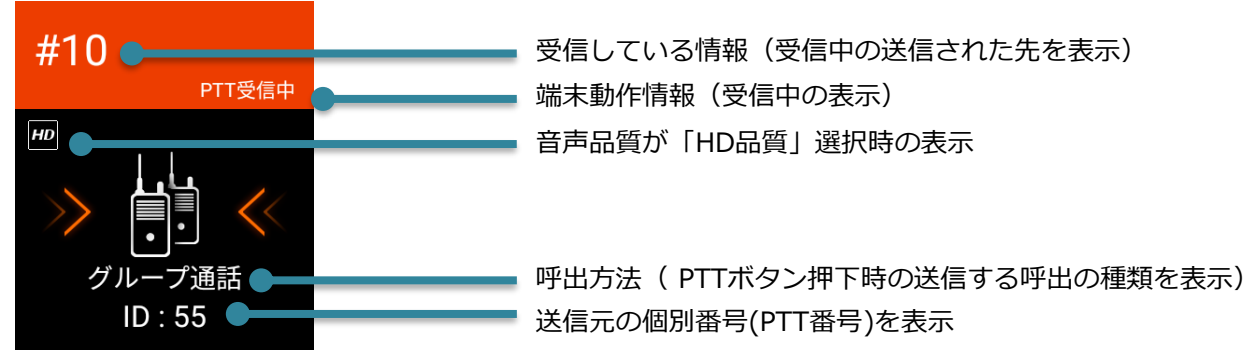

三和シフテムサービフ株式会社 7330-0854 発生県さいたまま大吉区低木町2-477 福島ビル55 「EL 049-655-2017 福島ビル55